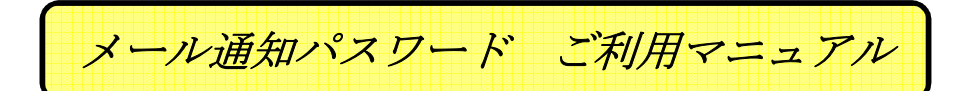

【メール通知パスワードサービス】

メール通知パスワードサービスとは、個人向けインターネットバンキングの利用者がパソコンから対象の 取引・操作を行う際に、当行から利用者の電子メールアドレス宛に送信する追加のパスワードを利用して 厳格な本人確認を行う機能です。

【対象となるお客さま】

パソコンからサービスを利用される方で、ワンタイムパスワードを利用されていない方。

- 【対象の取引・操作】
  - ·都度振込
  - ・民間企業への各種料金の払込み
  - ・お客様登録情報変更
  - ・「メール通知パスワード」の利用登録
  - ・「ワンタイムパスワード」の利用開始手続き(トークン発行)
  - ・「セレクトEメールサービス」の利用変更

【注意事項】

- ・一定回数、メール通知パスワードの入力を誤ると強制ログアウトとなります。パスワードロックではありませんので、再度ログインすることでご利用いただけます。
- ・スマートフォン(ワンタイムパスワード利用必須)、モバイルバンキング(携帯電話)でお取引を行う際は、
   メール通知パスワードは必要ありません。
- ・メールが受信できない場合は、上記の取引ができなくなりますので、メール受信拒否設定を行っている お客さまは下記ドメインからのメール受信許可設定を行ってください。

ドメイン(@以下): <u>webcenter.anser.or.jp</u>

- ・メールアドレスの変更等でメール通知パスワードの受信ができず、振込等のお取引ができなくなった 場合は、窓口にてメール通知パスワードの利用解除の手続き(書面)が必要となります。
  - (メールアドレスの変更を行う場合は、メールアドレスを変更する前に、継続的に受信可能なメール アドレスをメール通知パスワードの受信用として登録を行ってください。受信メールアドレスの変更には メール通知パスワードが必要となりますので、メールアドレスが変更され、メールが受信できなくなると、 お手元の操作では変更もできなくなります。)

【追加機能(任意利用)】

・セレクトEメールサービス

インターネット・モバイルバンキングにおけるメールの受信用のメールアドレスを、最大3つまで登録する ことができる機能です。

・メール通知パスワード利用変更

「セレクトEメールサービス」にて登録されたメールアドレスを、メール通知パスワードの受信用としての利用可否について設定できます。

- 上記2サービスを活用することで、システム障害等によるメール不通時に備えることができます。
- 尚、追加メールアドレスにつきましても、上記注意事項にご留意いただき、設定ください。

# メール通知パスワードの利用開始

| ①ホーム画面 」銀行                                                                                    | 文字サイズを あ あ あ<br>変更する あ あ                                                                                                    |                                                                             |
|-----------------------------------------------------------------------------------------------|----------------------------------------------------------------------------------------------------|-----------------------------------------------------------------------------|
| ▲ ホーム 残高・<br>明細照会 振込・振替 税金<br>払込                                                              | ☆・各種料金の<br>込(ペイジー)<br>お客様情報変更                                                                                                    |                                                                             |
| <ul> <li>□座情報</li> <li>並べ替え: 支店名   科目▲</li> <li>本店営業部 普通</li> <li>この口座から 振込・振替 入出金</li> </ul> | 「お客様情報変更」タブをクリックするよ<br>各種設定・変更のメニューが表示されます                                                                                                    | <b>5</b> , <b>1</b>                                                         |
| 合ホーム 残高・<br>明細照会 振込・振替 税金・各種<br>払込(ペ                                                          | 重料金の<br>イジー) お客様情報変更                                                                                                    |                                                                             |
| お客様登録内容確認・変更<br>ログイン I D変更<br>連絡先変更<br>セレクトEメールアドレス設定<br>パ2ワード変重                              | へ<br>メール通知パスワー<br>アドレスに通知)の<br>※パソコンをご利用<br>ド」または「メール<br>用が必須となります                                                                                                    | ・ド U(スワードを登録したEメール<br>設定ができます。<br>)のお客様は「ワンタイムパスワー<br>通知パスワード」のいずれかのご利<br>。 |
| ワンタイムパスワード設定                                                                                  | -<br>「メール通知パスワード設定」を選択すると以下のメッセージが表                                                                                                    | 示され、                                                                        |
| メール通知パスワード設定                                                                                  | 登録のメールアドレスに通知パスワードが送信されます<br>L                                                                                                    |                                                                             |
| 振込・振替限度領変更                                                                                    | ページからのメッセージ<br>ページからのメッセージ<br>メール通知パスワード送信先としてご登録のメールアド<br>通知パスワードを送信しました。                                                                                                    | <b>×</b><br>レスにメール                                                          |
| ②変更内容入力                                                                                       | 福中 太郎様<br>2015年04月10日 12時33分24秒<br>いつも福岡中央銀行をご利用いただきありがとうございます。<br>メール通知バスワード(3約70511)<br>※メール通知バスワード(3約70511)<br>※メール通知バスワードはお客様がログアウト、または、メー<br>ル通知バスワードが両度発行されるまで有効です。メールアト<br>レス変更時、変更後のメールアドレスに新しいメール通知バフ<br>ワードが送信されます。<br>ご不明な点がございましたら、下記までご連絡ください。<br>専用ヘルブデスク電話 0120-750-207(平日9:00 ~ 17:00)<br>専用E-mailアドレス、fukuokachuobark@dream.com<br>これからも福岡中央銀行をよろしくお願いします。 | OK<br>受信したメールのイメージです                                                        |

メール通知パスワード利用変更(変更内容入力)

-メール通知パスワードをご利用の場合は、メールアドレスが必要になります。 送信先メールアドレスをご確認のうえ、申請して下さい。 メール通知パスワードを入力し、「メール通知パスワード情報の変更確認画面へ」ボタンを押して下さい。

# |メールアドレス

| メール通知パスワード利用登録状況  | 利用する                                                      |
|-------------------|-----------------------------------------------------------|
| 現在の登録メールアドレス      | ji i i i i i i i i j                                      |
| 新しい登録メールアドレス      | (半角英数字記号)                                                 |
| 新しい登録メールアドレス(確認用) | (半角英数字記号)<br>確認のため2回入力して下さい<br>< 受信するメールのアドレスを変更する時は入力します |

## |メール通知パスワード送信先

-メール通知パスワードは、お客様へ送信されたメールの本文に以下の送信日時を記載したメールをご確認下さい。

| 送信日時 20                     | 15年04月10日 12時40分07秒                                  |  |
|-----------------------------|------------------------------------------------------|--|
| 送信先メールアドレス j                | qi <b>li sa sa sa sa sa sa sa sa sa sa sa sa sa </b> |  |
| メール通知パスワードの入力               |                                                      |  |
| [必須] メール通知パスワード 😱           | 先ほど受信したメールに記載された                                     |  |
|                             | 「メール通知パスワード」を入力します                                   |  |
| 変更を中止する                     | メール通知パスワード情報の変更確認画面へ                                 |  |
| ③変更内容確認                     |                                                      |  |
| メール通知パスワード利用変更              | (変更内容確認)                                             |  |
| 下記の内容でメール通知パスワードの利用変更を行います。 |                                                      |  |
| ようしければ確認用バスワートを入力し、「変更      | を唯正する」 ハダンを押して下さい。                                   |  |
| メールアドレス                     |                                                      |  |
| 現在のメール通知パスワード利用有無           | 利用する                                                 |  |
| 現在の登録メールアドレス                | j <b>ennimu p</b> inimi na invitanjenje              |  |
| 新しいメール通知パスワード利用状況           | (変更なし)                                               |  |

┃確認用パスワードの入力

| [必須] 確認用パスワード □ ソフトウェアキーボードを使用して入力する<br>(半角英数字6~12桁) ●●●●●● ↓ こちらは「確認用パスワード」になります。 |  |
|------------------------------------------------------------------------------------|--|
| 変更を中止する変更を確定する                                                                     |  |
|                                                                                    |  |
| 以下の画面が表示すれば変更完了です                                                                  |  |

新しい登録メールアドレス (変更なし)

# メール通知パスワード利用変更(変更完了) 下記の内容で変更を完了しました。

メールアドレス

| 変更前のメール通知パスワード利用有無 | 利用する                                                  |
|--------------------|-------------------------------------------------------|
| 変更前の登録メールアドレス      | j <b>e na se se se se se se se se se se se se se </b> |
| 新しいメール通知パスワード利用状況  | (変更なし)                                                |
| 新しい登録メールアドレス       | (変更なし)                                                |

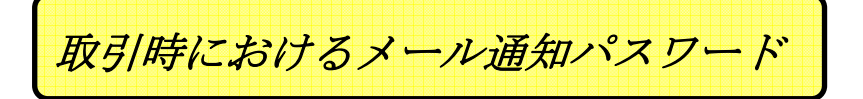

┃振込·振替(振込内容確認)

引落口座選択〉振込方法選択〉振込先金融機関選択〉振込先支店選択〉振込金額入力、振込内容確認、振込完了

よろしければ確認用バスワード・メール通知バスワードを入力し、「承諾」ボタンを押して下さい。

| 引落口座情報  | 本店営業部  | 普通              | 568円 残高 |                |
|---------|--------|-----------------|---------|----------------|
|         |        |                 |         |                |
| 振込先口座情報 | 金融機関名  |                 |         | <u>[1]正する]</u> |
|         |        | ホンテン            |         | <u>[訂正する]</u>  |
|         | 科目     | 普通              |         |                |
|         | 口座番号   | 1234567         |         |                |
|         | 受取人名   | ሳታኑり ለታコ        |         |                |
|         | 振込金額   | 100円            |         |                |
|         | 引落合計金額 | 316円(税込手数料216円) |         |                |
|         | 振込指定日  | 04月22日          |         |                |
|         |        |                 |         | <u>ほ打止する]</u>  |

・振込依頼は4月22日扱いです。

┃メール通知パスワード送信先

メール通知バスワードは、お客様へ送信されたメールの本文に以下の送信日時を記載したメールをご確認下さい。

| 送信日時       | 2015年04月21日 16時44分23秒 |  |
|------------|-----------------------|--|
| 送信先メールアドレス | bank.co.jp            |  |

| 1263月 10世83月ハスワート □ ワントウェアキーホートを使用して入力する<br>(半角英数字6~12桁) |
|----------------------------------------------------------|
|----------------------------------------------------------|

メール通知パスワードの入力

| 「必須」 メール通知バスワード |     |  |
|-----------------|-----|--|
| 振込を中止する         | 承 諾 |  |

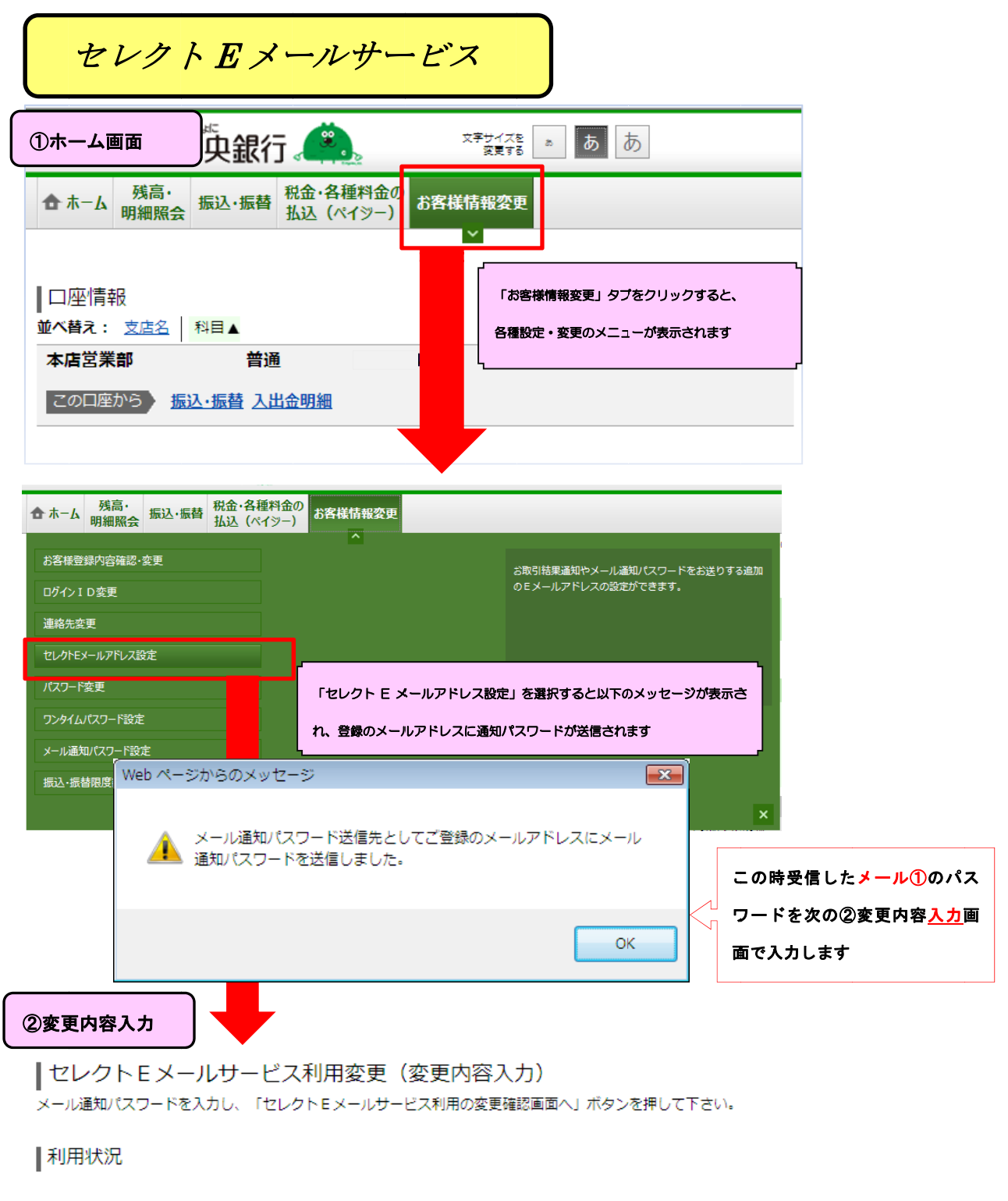

|第2メールアドレス利用状況

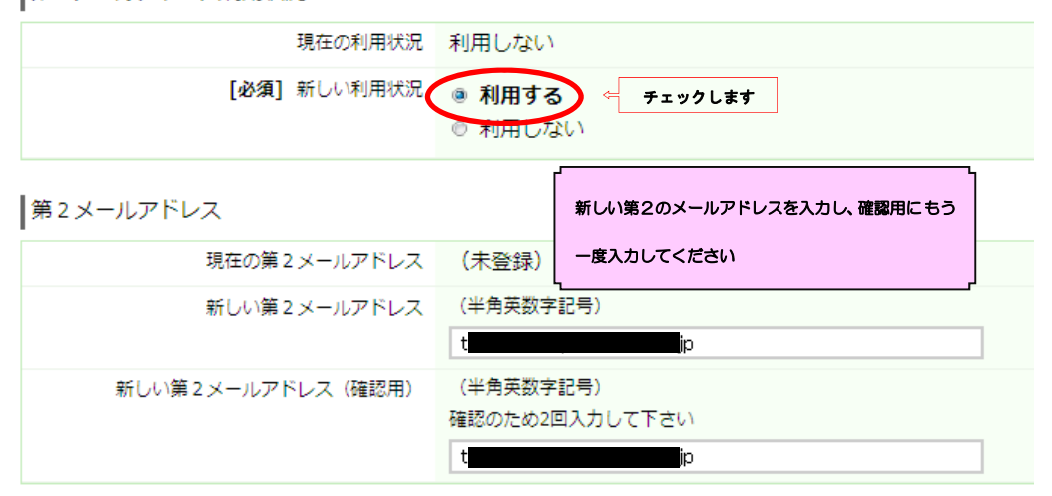

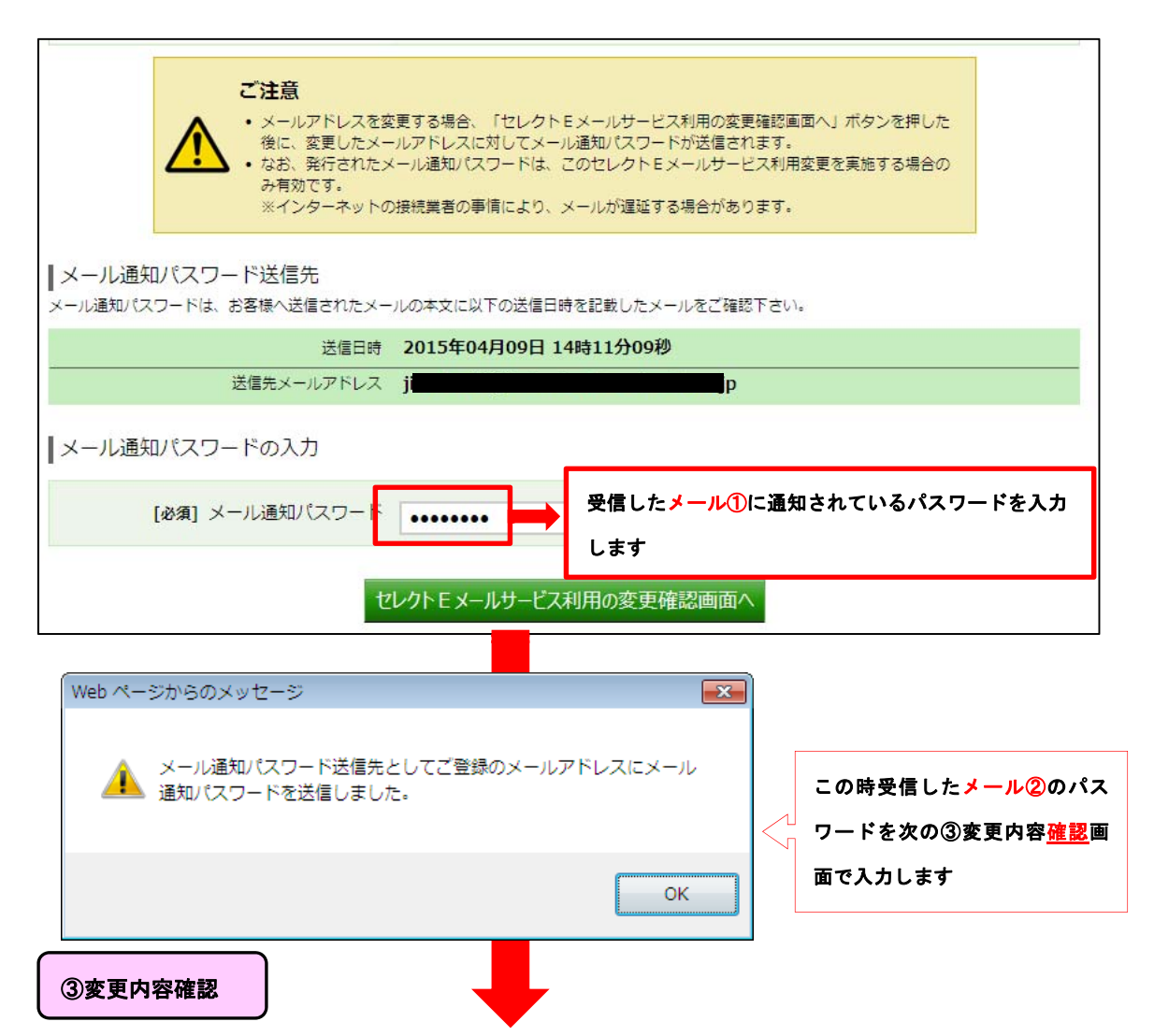

# ↓セレクトEメールサービス利用変更(変更内容確認)

-変更内容をご確認下さい。

以下の内容でよろしければ確認用パスワード・メール通知パスワードを入力し、「変更を確定する」ボタンを押して下さい。

利用状況

第2メールアドレス利用状況

| 現在の利用状況 | 利用しない |
|---------|-------|
| 新しい利用状況 | 利用する  |

第2メールアドレス

| 現在の第2メールアドレス | (未登録)                                                                                                    |
|--------------|----------------------------------------------------------------------------------------------------|
| 新しい第2メールアドレス | t <b>urner and the second second s</b> |

第3メールアドレス利用状況

| 現在の利用状況 | 利用しない  |
|---------|--------|
| 新しい利用状況 | (変更なし) |

第3メールアドレス

| 現在の第3メールアドレス | (未登録)  |
|--------------|--------|
| 新しい第3メールアドレス | (変更なし) |

#### |メール通知パスワード送信先

メール通知パスワードは、お客様へ送信されたメールの本文に以下の送信日時を記載したメールをご確認下さい。

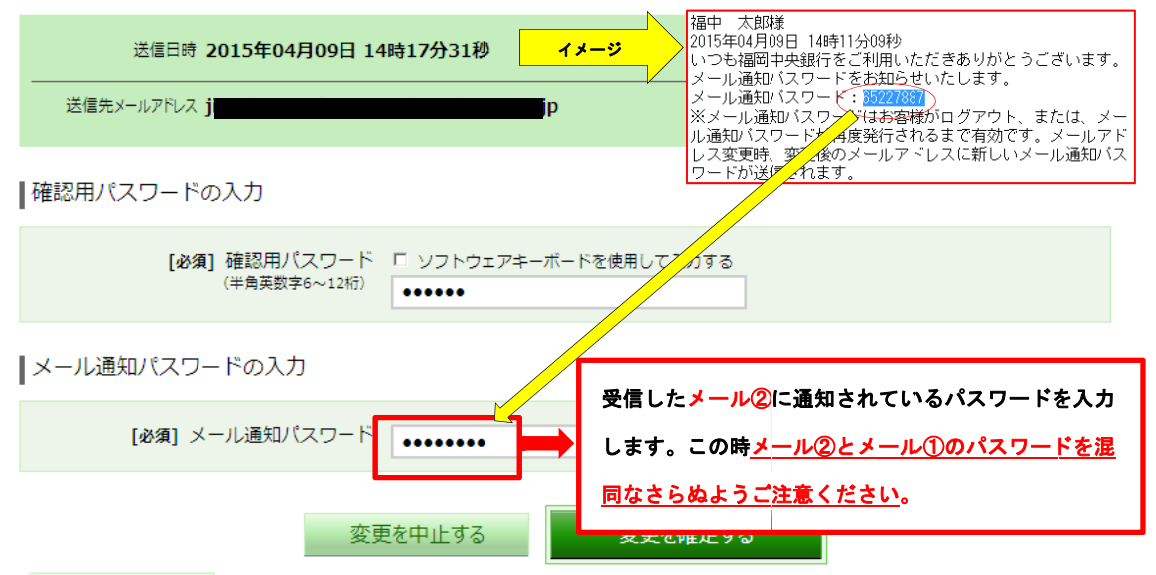

以下の画面が表示されたら変更完了です。

レレクトEメールサービス利用変更(変更完了) 以下の通り、セレクトEメールサービス利用変更手続きを受付けました。

#### 利用状況

第2メールアドレス利用状況

現在の利用状況 利用しない 新しい利用状況 利用する

第2メールアドレス

現在の第2メールアドレス (未登録) 新しい第2メールアドレス t p

第3メールアドレス利用状況

| 現在の利用状況            | 利用したい         |
|--------------------|---------------|
| 2011-004-0110-006  | 11/11/0/06/01 |
| 新しい利用状況            | (恋面かし)        |
| 10 C V Pro/ 10 C/C | (32 E / A U / |

第3メールアドレス

| 現在の第3メールアドレス | (未登録)  |  |
|--------------|--------|--|
| 新しい第3メールアドレス | (変更なし) |  |

セレクトEメールサービスメニュー画面へ

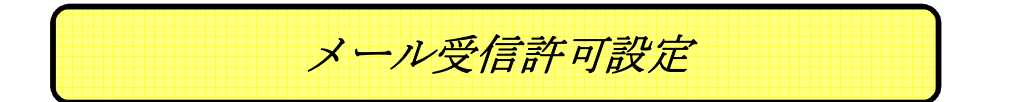

※機種によっては異なる場合がございますので、詳しくは各携帯電話会社にご確認ください。

## docomo

#### スマートフォン

- 1. spモードメールアプリを起動
- 2.【メール設定】
- 3.【その他】
- 4.【メール全般の設定】
- 5.「詳細設定/解除」を選択
- 6.「認証画面」でspモードパスワードを入力 して「決定」を選択
- 7.「迷惑メール対策」画面で「受信/拒否設定」の 「設定」を選び、「次へ」を選択
- 8. 【ステップ4】の「受信設定」を選択
- 9.[▽個別に受信したいドメインまたはアドレス]の 欄に『webcenter.anser.or.jp』を追加
- 10.「登録」を選択して完了

#### 携帯電話

- 1.【i−menu】
- 2.【お客様サポート】
- 3.【各種設定(確認·変更·利用)】
- 4.【メール設定】
- 5.【詳細設定/解除】
- 6.「認証」画面にて、iモードパスワードを入力し、 「決定」を選択。
- 7.【受信/拒否設定】で設定を選択し「次へ」。
- 8.[▼ステップ4]→受信設定
- 9.[▼個別に受信したいドメインまたはアドレス]の
- 欄に『webcenter.anser.or.jp』を追加。
- 10. [登録]を選択して完了。

## au

スマートフォン

- 1.【メールアイコン】
- 2.【設定】
- 3.【Eメール設定】
- 4.【その他の設定】
- 5.「迷惑メールフィルター」を選択
- 6. 暗証番号入力
- 7.「迷惑メールフィルター」画面で
   「■詳細設定」の
   「指定受信リスト設定」を選択
- 8.【指定受信リスト設定】
- 9. ここで入力欄に
- 『webcenter.anser.or.jp』 を追加
- 10. 「登録」を選択して完了

#### 携帯電話

- 1. メールボタンを押し【Eメールメニュー】
- か【Eメール設定】を選択。
- 2.【Eメール設定】⇒【その他の設定】
- 3.【その他の設定】⇒【メールフィルタ】
- 4. 暗証番号を入力
- 5. 【メールフィルタ】⇒【アドレスフィルタ】
- 6.【アドレスフィルタ】⇒【指定受信】
- 7.【指定受信】⇒【登録】
- 8.【指定受信設定】へ
- 9. ここで

『webcenter.anser.or.jp』 を指定受信に設定。

# SoftBank

スマートフォン

- 1.【ホーム | ソフトバンクモバイル】
- 2. 【My SoftBank】
- 3. 携帯電話番号とパスワードを 入力して「ログイン」を選択
- 4.「メール設定」から「S!メール[MMS]・SMS」を選択
- 5.「迷惑メールをブロック」または迷惑メールブロックの設定の「変更する」を選択
- 6.「個別設定はこちら」を選択
- 7.「受信許可・許可設定」の「変更後の設定 【Eメール】」より「受信許可リスト設定」を選択
- 8. 利用設定の「設定する」を選択し 『webcenter.anser.or.jp』を入力
- 9. 一致条件を選択し、「設定する」を選択
- 10.「設定が完了しました」と表示され完了

## 携帯電話

- 1. Yahooから【設定・申込み】
- 2. [My SoftBank]
- 3.【各種変更手続き】
- 4.【オリジナルメール設定】を選択
- 5. 暗証番号を入力し【設定メニュー】へ
- 6. 【設定メニュー】に従い、【受信可否アドレス】の 設定で『webcenter.anser.or.jp』を指定受信に 設定。